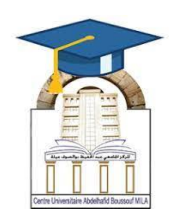

المركز الجامعي لميلة عبد الحفيظ بوالصوف كلية الآداب واللغات قسم اللغة والأدب العربي سنة أولى لسانس جذع مشترك مقياس: الإعلام آلي 2

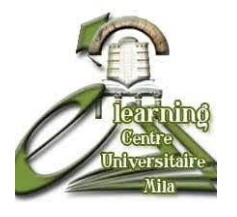

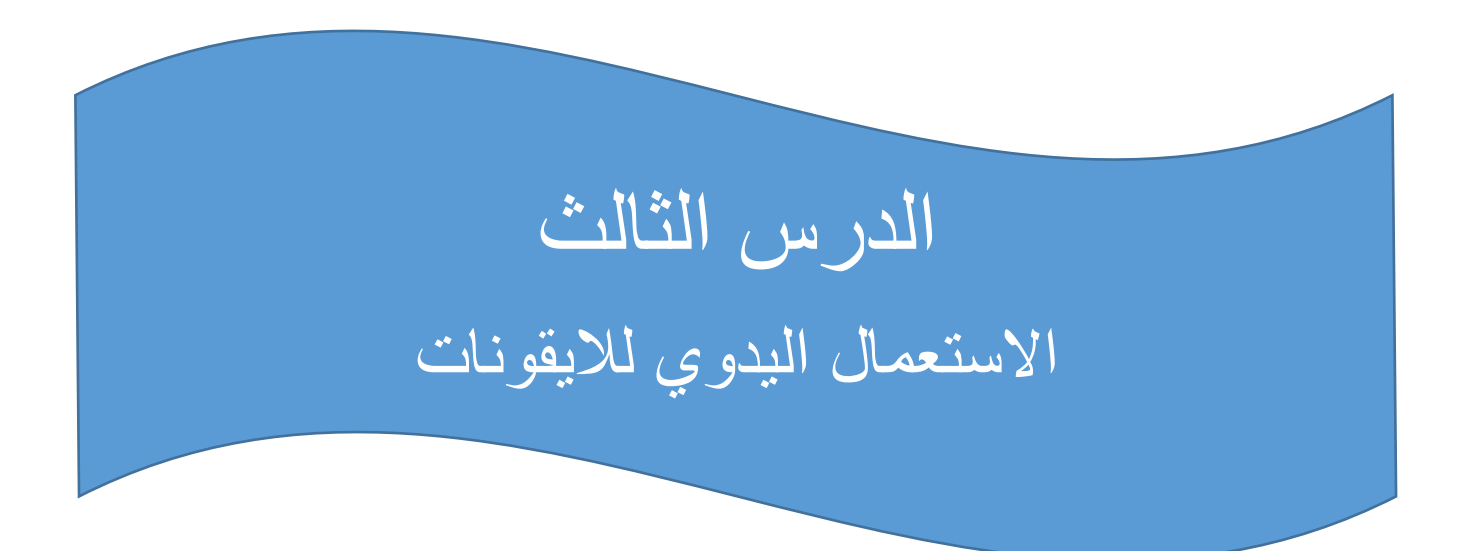

| الأستاذة المسؤولة     |                |              |  |  |  |
|-----------------------|----------------|--------------|--|--|--|
| البريد الالكتروني     | المعهد         | الإسم واللقب |  |  |  |
| amiraas1992@gmail.com | الأداب واللغات | أميرة سايري  |  |  |  |
|                       |                |              |  |  |  |

الهدف من الدرس:

- ✓ التعرف على مفهوم الأيقونات في بيئة نظام التشغيل.Windows
- ✓ تمييز أنواع الأيقونات (رموز سطح المكتب، أيقونات المجلدات، الاختصارات، التطبيقات).
  - ✓ تنفيذ الأوامر يدويًا باستخدام الأيقونات (فتح، حذف، نسخ، سحب، إعادة تسمية).
  - ✓ التعامل مع الأيقونات باستخدام الماوس :النقر ، النقر المزدوج، والسحب والإفلات.
    - ✓ تنظيم وترتيب الأيقونات على سطح المكتب أو داخل المجلدات حسب الرغبة.

## ما المقصود بالأيقونة (Icon) :

هي صورة أو رسم صغير يمثل كائنًا (برنامج، ملف، مجلد، اختصار...). تمكن المستخدم من التفاعل مع النظام دون الحاجة إلى كتابة أو امر، بل بنقر ات بسيطة بالفأرة.

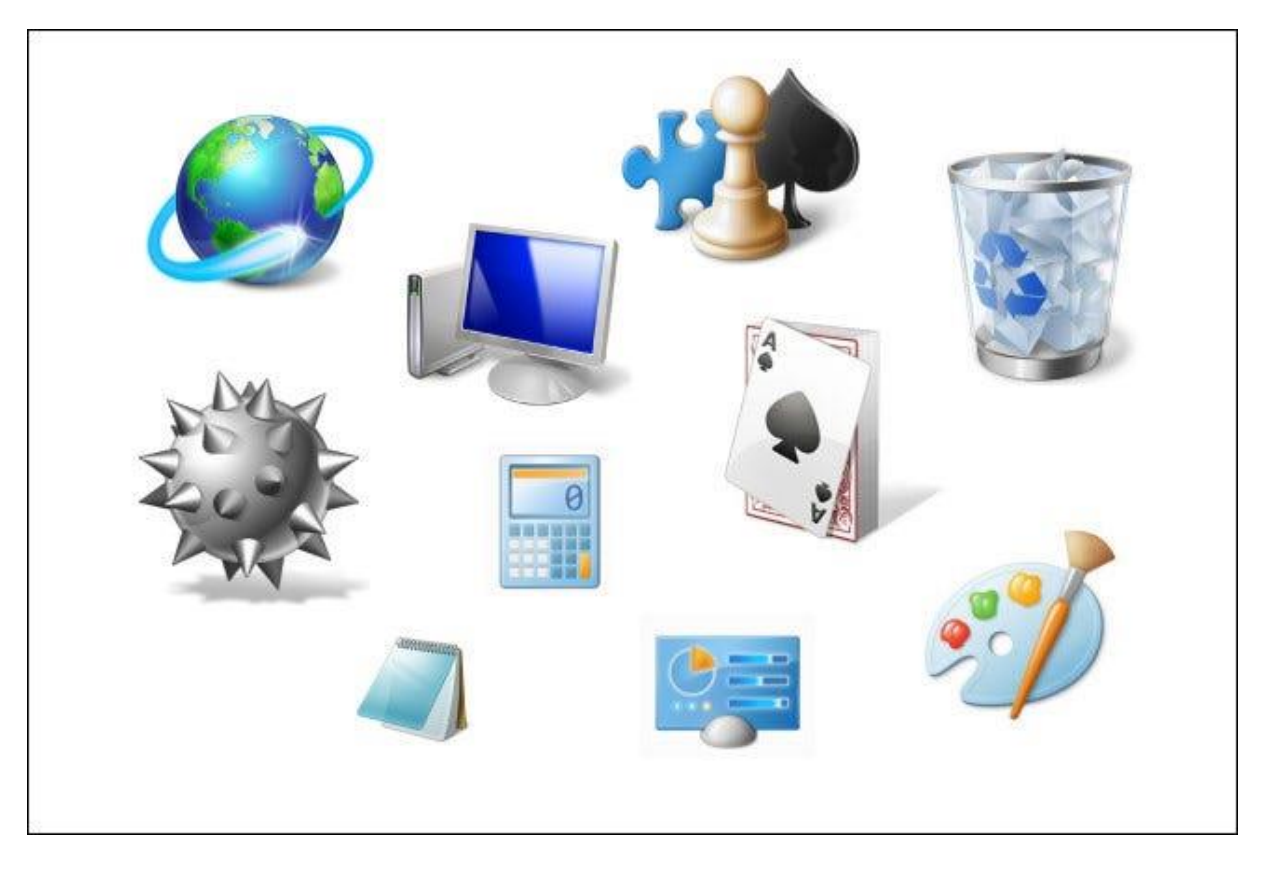

## تصنيفات الأيقونات في Windows

♦ هناك عدة أنواع من الأيقونات فيWindows ، منها: أيقونات النظام :تظهر بشكل افتراضي وتسمح بالوصول إلى الوظائف الأساسية مثل" هذا الكمبيوتر"،" سلة المحذوفات"،" الشبكة."

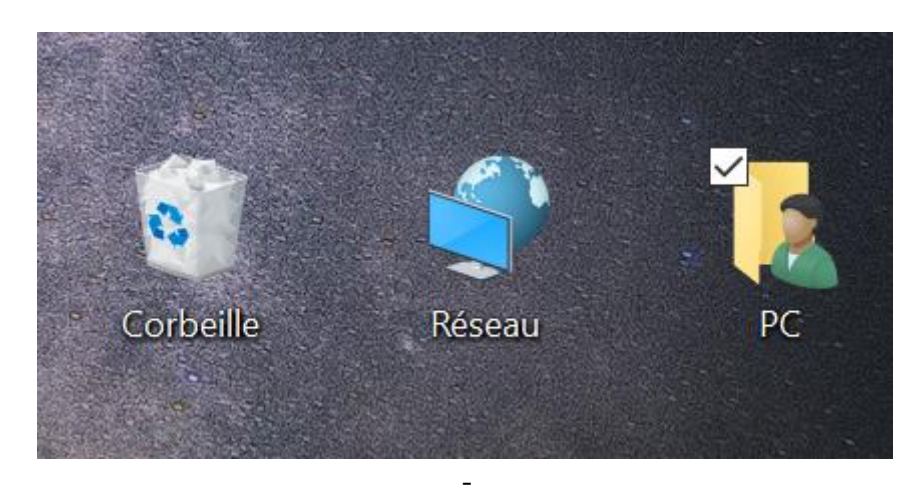

4 أيقونات البرامج :تمثل التطبيقات المثبتة على الجهاز مثل Paint أو.WordPad

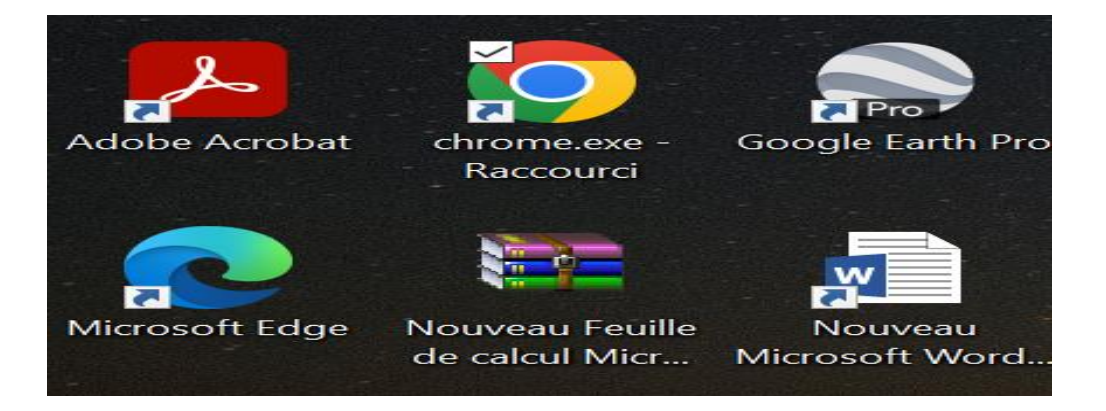

井 أيقونات الملفات :تمثل أنواعًا مختلفة من المحتوى مثل مستندات، صور، مقاطع صوت وفيديو.

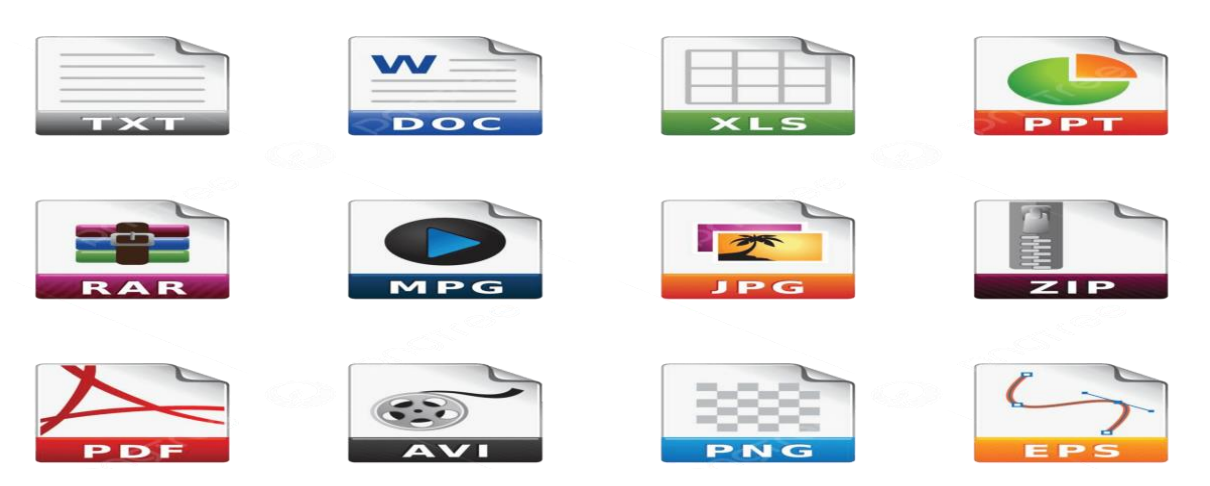

🖊 أيقونات المجلدات :تمثل مجلد يحتوي على ملفات ومجلدات فرعية.

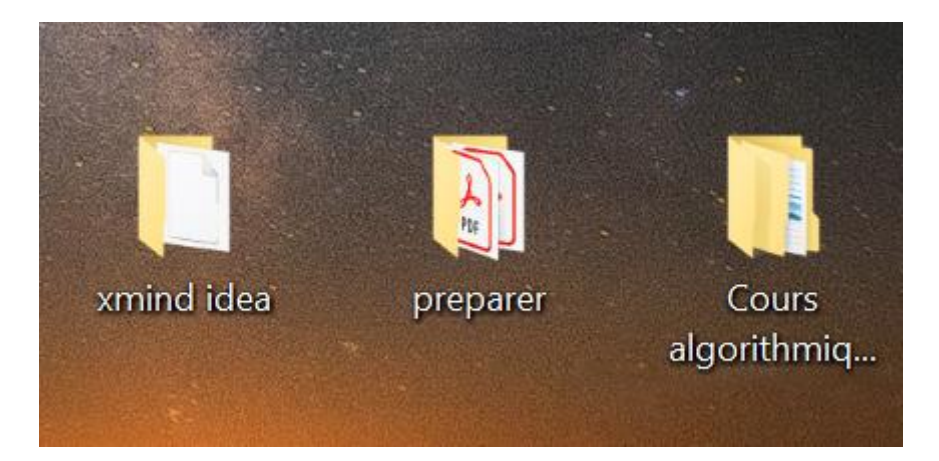

🖊 أيقونات الاختصارات :روابط مباشرة لأشياء أخرى.

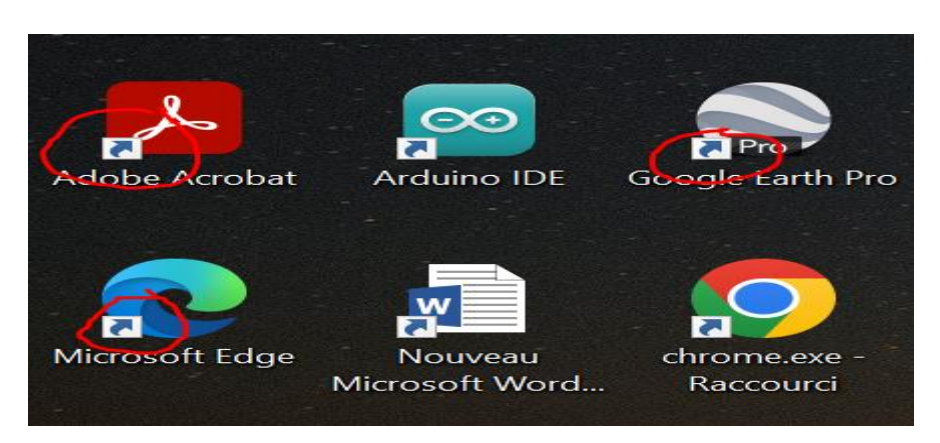

## التفاعل اليدوي مع الأيقونات

فيما يلي أهم الأوامر التي يمكن تنفيذها يدويًا على الأيقونات:

| the second second second second second second second second second second second second second second second s |                      |
|----------------------------------------------------------------------------------------------------|----------------------|
| طريقه التنفيد                                                                                                  | الإجراء              |
| النقر المزدوج بزر الفأرة الأيسر على الأيقونة                                                                   | فتح برنامج           |
| نقرة واحدة على الأيقونة باستخدام زر الفأرة الأيسر                                                              | تحديد أيقونة         |
| اضغط بزر الفأرة الأيسر على الأيقونة، ثم اسحبها للمكان المطلوب                                                  | سحب وإفلات أيقونة    |
| وأفلت الزر                                                                                                    |                      |
| اضغط على Ctrl + C ثم Ctrl + V في المكان المطلوب                                                                | نسخ الأيقونة         |
| كليك يمين 🗲 حذف، أو تحديدها ثم الضغط على زر Delete من                                                          | حذف الأيقونة         |
| لوحة المفاتيح                                                                                                  |                      |
| اضغط يمين الفأرة 🔶 إعادة تسمية، أو حدد الأيقونة واضغطF2                                                        | إعادة تسمية الأيقونة |
| سحب الأيقونة باستخدام الفأرة إلى موقع جديد                                                                     | تغيير موقع الأيقونة  |
| اضغط يمين الفأرة                                                                                               | إنشاء اختصار         |
| اضغط يمين الفأرة 🔶 خصائص لرؤية التفاصيل                                                                        | عرض خصائص الأيقونة   |

## تنظيم الأيقونات على سطح المكتب

لفرز الأيقونات : اضغط يمين الفارة على سطح المكتب > فرز حسب> الاسم أو النوع أو الحجم أو التاريخ.

|     | Affichage              | >      |                   |
|-----|------------------------|--------|-------------------|
|     | Trier par              | >      | Nom               |
|     | Actualiser             |        | Taille            |
|     |                        |        | Type d'élément    |
|     |                        |        | Modifié le        |
|     | Annuler la suppression | Ctrl+Z |                   |
| - 📀 | Git GUI Here           |        |                   |
| -   | Git Bash Here          |        |                   |
|     | Nouveau                | >      |                   |
|     | Paramètres d'affichage |        | La and the second |
|     | Personnaliser          |        |                   |

لترتيب الأيقونات تلقائيًا : : اضغط يمين الفارة > عرض < محاذاة الأيقونات تلقائيًا.</p>

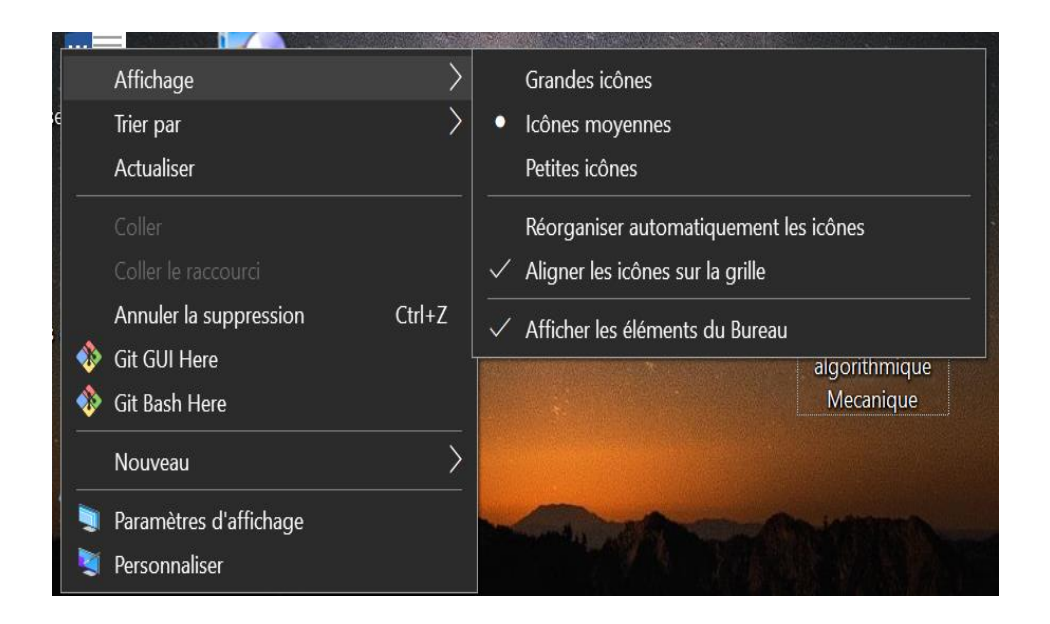

لإظهار /إخفاء رموز النظام :إعدادات > التخصيص > السمات > إعدادات رموز سطح المكتب
.

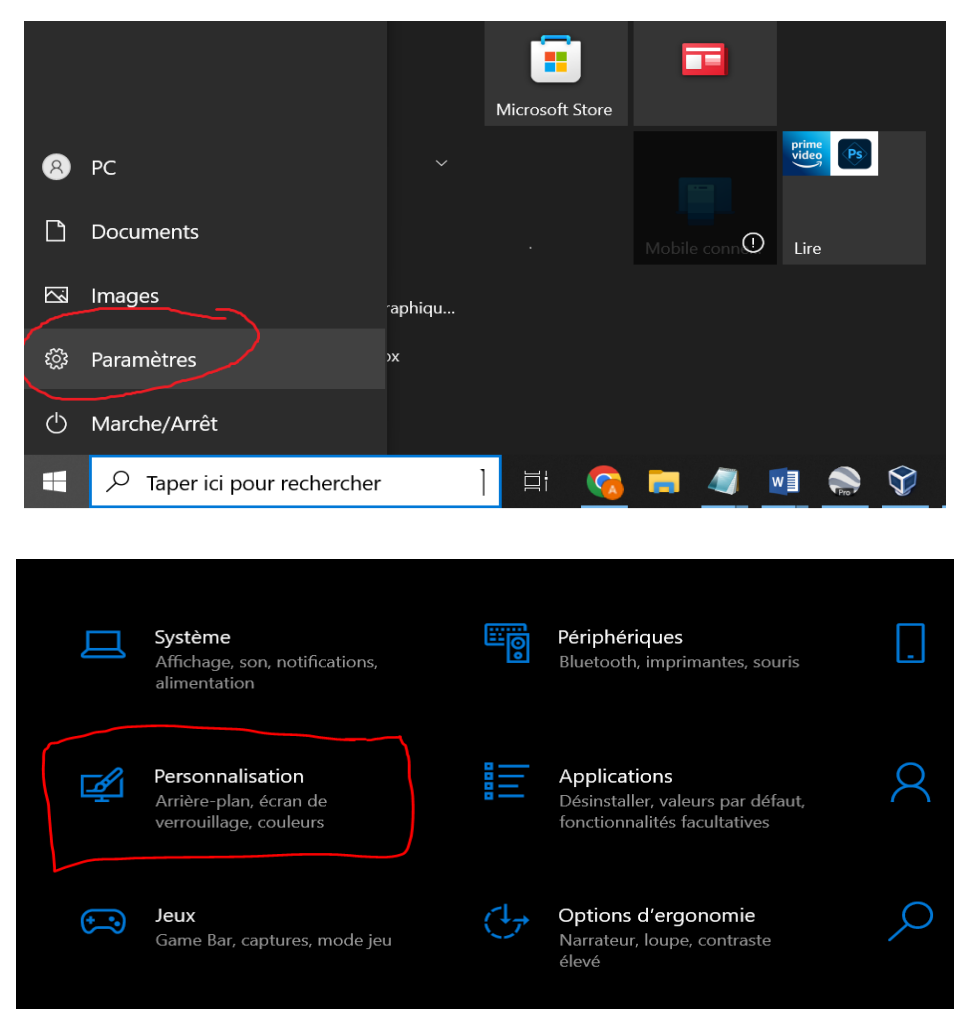

| au Accoch                | memes                                          |                         |
|--------------------------|------------------------------------------------|-------------------------|
| Rechercher un paramètre  | Thème actuel : Personnalisé                    | Paramètres associés     |
| Personnalisation         | Arrière-plan<br>img13                          |                         |
| 🖼 Arrière-plan           | Couleur<br>Bleu par défaut                     |                         |
| Gouleurs                 | Aa (1)) Sons<br>Sons par défaut                | Aide du web             |
| ⊑a Écran de verrouillage | - Curseur de la souris<br>Windows par défaut   |                         |
| 🛃 Thèmes                 | Enregistrer le thême                           |                         |
| A Polices                |                                                |                         |
| A TORCE                  |                                                |                         |
| 器 Démarrer               | Modifier le thème                              |                         |
| Denne des titebre        | Dotenir plus de thèmes dans le Microsoft Store | Q Obtenir de l'aide     |
| Barre des taches         |                                                | Donner des commentaires |
|                          |                                                |                         |

لإنشاء مجلد جديد وتنظيم الأيقونات بداخله : : اضغط يمين الفأرة > جديد > مجلد.

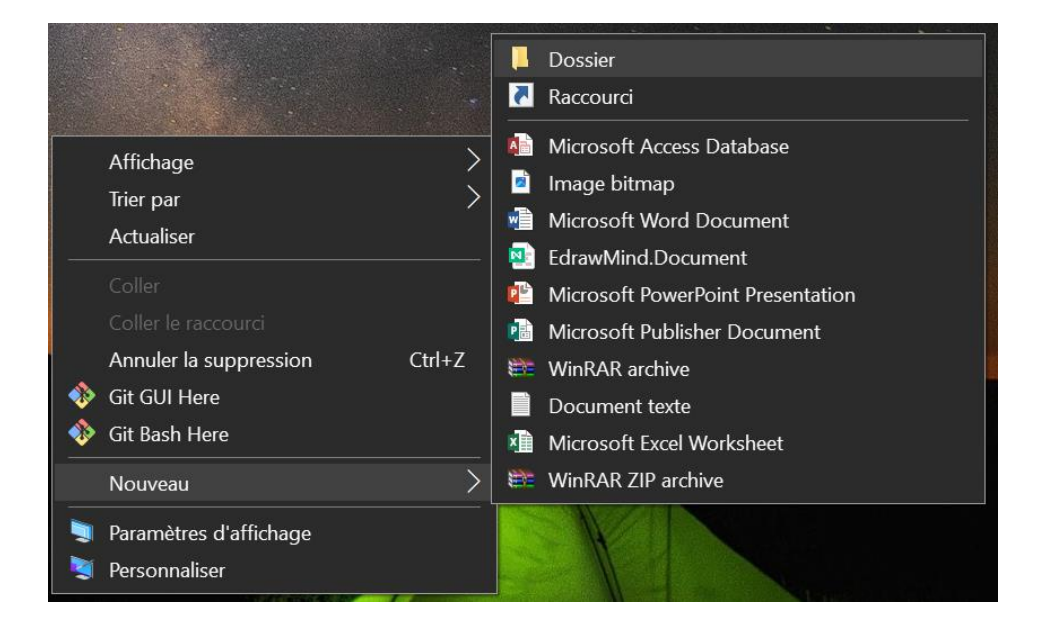